1. From the Eduphoria home screen, choose Aware.

|   | Aware<br>New student test data and perform<br>district benchmarks                | Manage investory, reservations, and<br>public calestam                     |
|---|----------------------------------------------------------------------------------|----------------------------------------------------------------------------|
|   | Forethought<br>District wide controllarin management<br>and lesson planner.      | Formspace<br>treate and submit online forms.                               |
| ٢ | Strive<br>Providing educators the information<br>seeded for professional growth. | Workshop<br>Professional development course<br>registration and portfolio. |
|   | Log Off                                                                          | My Profile                                                                 |

2. At the bottom left side of the screen, click "Create a new team"

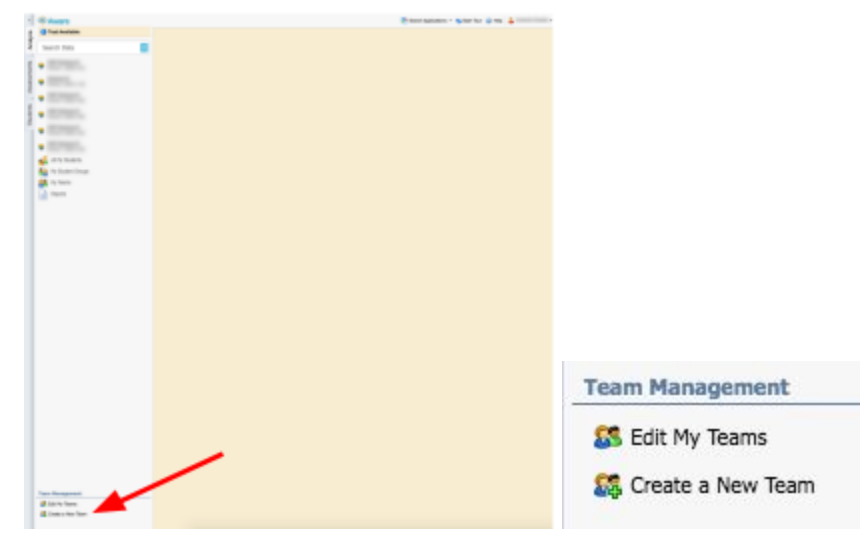

3. Enter in a team name. It helps to make this as specific as possible. For example: Algebra 1 team. Click next to move to the next screen.

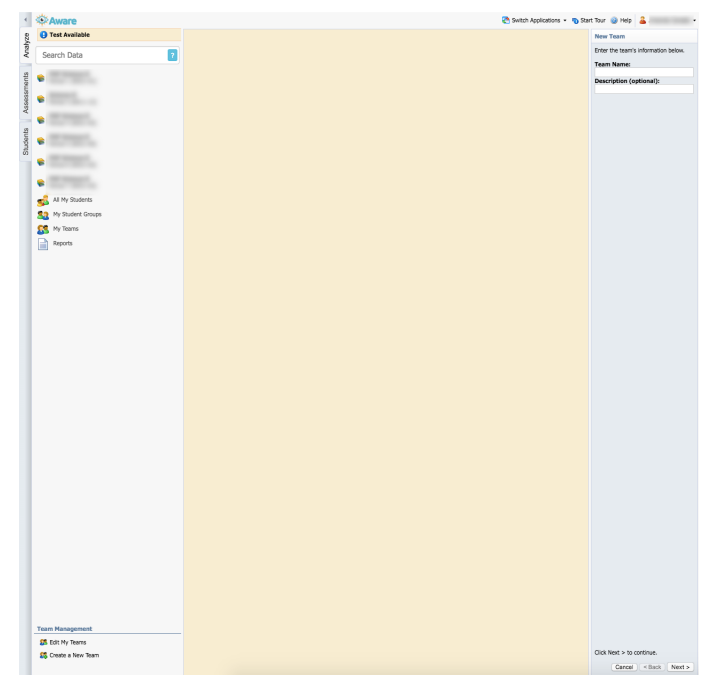

4. From this screen, you will add any needed team members to your team. You may want to add teachers who also teach the same classes/subjects as you. If you are the only one who teaches your subject, you will need to add your coordinator or support person.

| am                      |              |
|-------------------------|--------------|
| Team Name:              |              |
| My Team                 |              |
|                         |              |
| Description (optional): |              |
|                         |              |
| Current Members:        |              |
| â                       |              |
|                         |              |
|                         |              |
|                         | Add Staff    |
|                         | Remove Staff |
|                         |              |
|                         |              |

5. Click Add Staff and then search for the name of the staff member.

| Save    | 样 Delete T | 'eam     |               |
|---------|------------|----------|---------------|
| eam     |            |          |               |
| Team    | Name:      |          |               |
| Му Те   | am         |          |               |
|         |            |          |               |
| Descr   | ption (op  | tional): |               |
|         |            |          |               |
| acastro |            |          |               |
| acastro |            |          |               |
|         |            |          |               |
|         |            |          | Select Staff  |
|         |            |          | Cancel Search |
|         |            |          |               |
|         |            |          |               |
|         |            |          |               |

6. Choose the name from the list and click select staff.

| Team Name:<br>My Team<br>Description (optional): |      |
|--------------------------------------------------|------|
| My Team Description (optional):                  |      |
| Description (optional):                          |      |
|                                                  |      |
| acastro 🔍                                        |      |
| 🔓 Castro, Amanda                                 |      |
|                                                  |      |
| Select Sta                                       | aff  |
| Cancel Sea                                       | arch |
|                                                  |      |

7. After you have added all of your names, click save to save your team.